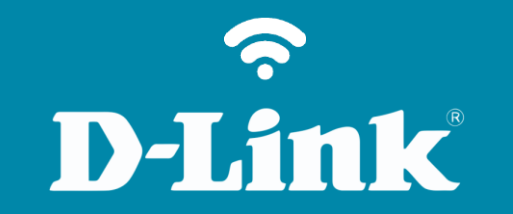

Alterar Senha de Administrador DIR-809

## Procedimentos para alterar a senha de administrador do roteador

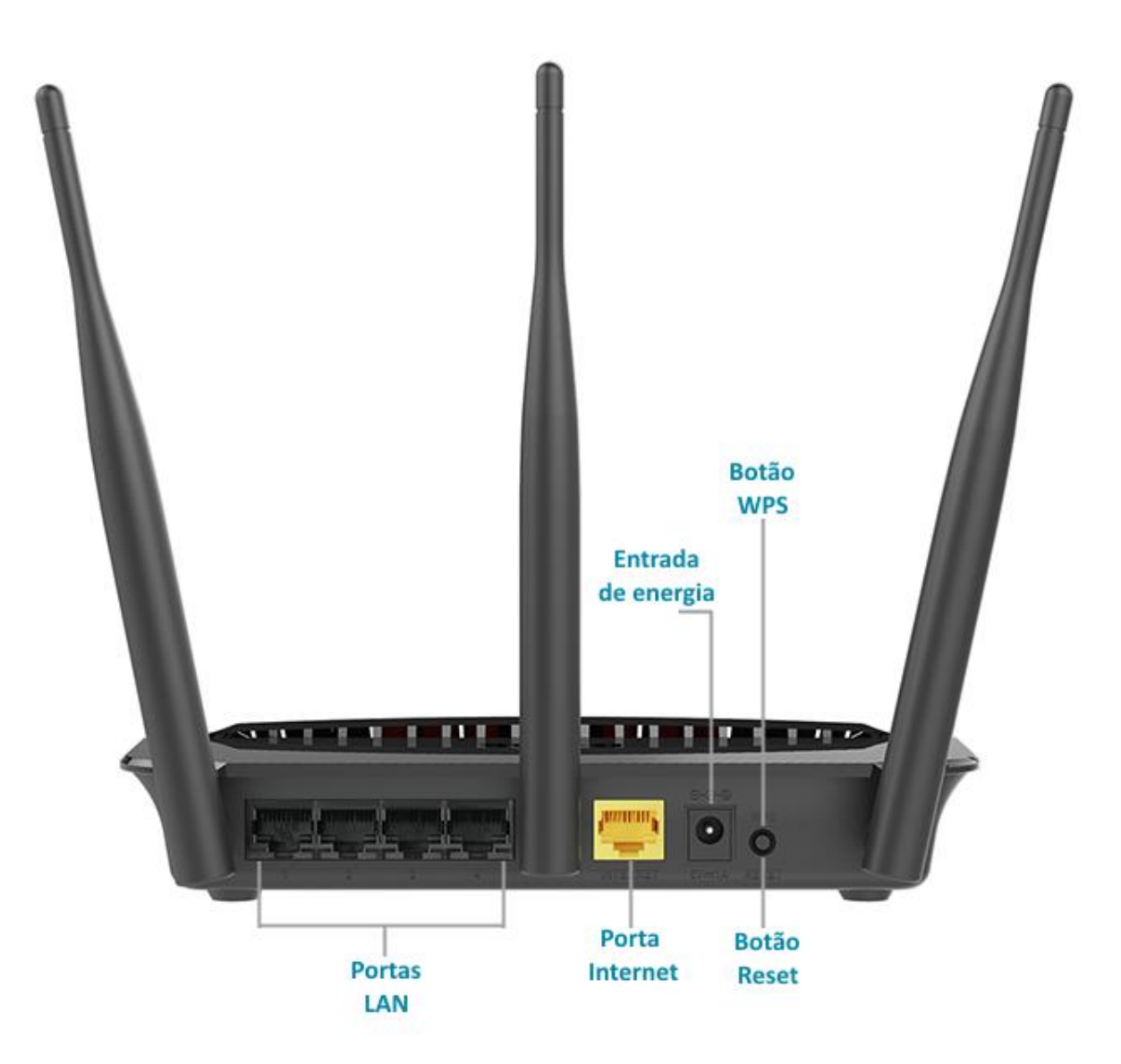

Acesse • www.dlink.com.br

## **D-Link**

O nome das redes de 2.4GHz e 5GHz estão impressos na etiqueta em baixo do roteador. P/N: .....A1E H/W Ver.: A1 F/W Ver.: 1.03(PT) S/N: Wi-Fi Name(SSID) 2.4GHz: D-Link\_DIR-809 Wi-Fi Name(SSID) 5GHz: **DIR-809** D-Link\_DIR-809\_5GHz MAC ID: WPS PIN: 52198625 0 Modem A CONTRACTOR OF A DESCRIPTION OF A DESCRIPTION OF A DESCRIPANTE A DESCRIPANTE A DESCRIPANTE A DESCRIPTION OF A DESCRIPTION OF THE R P P P P P P 00 ۲

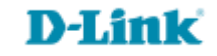

http://dlinkrouter.local ou http://192.168.0.1

| ·····                                         | "🔲 🛈 🎅 📶 70% 🗖 15:10 |    |                            | "🔲 🛈 奈 📶 70% 🗖 15:09 |
|-----------------------------------------------|----------------------|----|----------------------------|----------------------|
| http://dlinkrouter.local                      | $\bigotimes$         |    | http://192.168.0.1         | $\bigotimes$         |
| http://dlinkrouter.local<br>dlinkrouter.local |                      | ou | 192.168.0.1<br>192.168.0.1 |                      |
| http://dlinkrouter.local                      |                      |    | 192.168.0.1                |                      |
| http //dlinkrouter.local                      |                      |    |                            |                      |

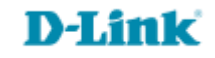

## Por padrão a senha do administrador é em branco, clique Login.

| Login                      |       |
|----------------------------|-------|
| Efetue login no roteador : |       |
| Nome de usuário<br>Senha   | Login |

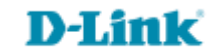

Digite a senha de segurança para o roteador no campo Senha e repita no campo Confirme a senha. Clique em Salvar configurações.

| Página de Produto : DIR          | R-809                          | ,                                                                                                    | Versão de Hardware : A1 | Versão de Firmware : 1.03 |       |  |  |
|----------------------------------|--------------------------------|----------------------------------------------------------------------------------------------------|-------------------------|---------------------------|-------|--|--|
| D-Link                           | Ċ                              |                                                                                                    |                         |                           |       |  |  |
| DIR-809                          | CONFIGURAÇÃO                   | AVANÇADO                                                                                                    | MANUTENÇÃO              | ESTADO                    | AJUDA |  |  |
| Administração do<br>dispositivo  | ADMINISTRAÇÃO                  | Dicas Úteis<br>Por razões de segurança, é<br>recomendável que você<br>altere a senha para o<br>administrador e contas de<br>usuário. Certifique-se de<br>escrever o nome de login e<br>senhas novas para evitar<br>ter de reiniciar o roteador |                         |                           |       |  |  |
| Ajustes de salvar e<br>restaurar | O nome de login padrá          |                                                                                                    |                         |                           |       |  |  |
| Data e Hora                      | ajuuar a proteger sua r        |                                                                                                    |                         |                           |       |  |  |
| Atualização de Firmware          | Salvar configurações           |                                                                                                    |                         |                           |       |  |  |
| DNS Dinâmico                     | no caso de serem<br>esqueridos |                                                                                                    |                         |                           |       |  |  |
| Verificação de Sistema           | ADMINISTRADOR                  | Ao habilitar o                                                                                                    |                         |                           |       |  |  |
|                                  | Confi                          | Senha : •••••••<br>Confirme a senha : •••••••<br>acconfirme a senha : •••••••                                                                                                    |                         |                           |       |  |  |

Suporte Técnico www.dlink.com.br/suporte